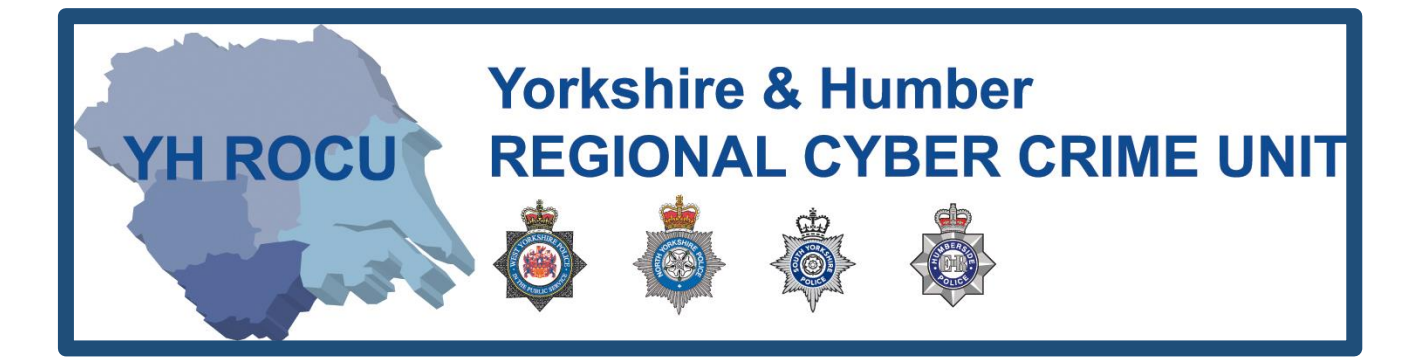

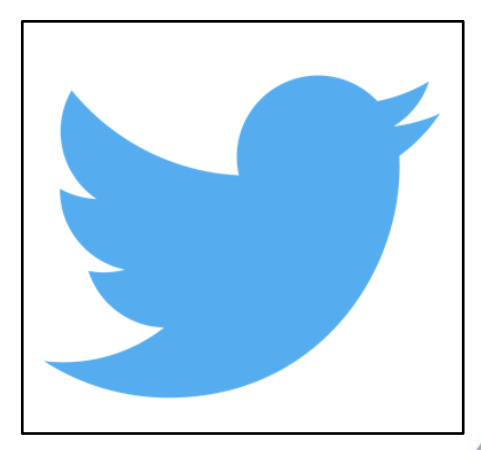

# HOW TO SECURE YOUR TWITTER ACCOUNT.

How secure is your Twitter account?

The Yorkshire and Humber Regional Cyber Crime Unit (RCCU) protect team have produced this documentation regarding public Twitter safety. This document demonstrates the options available to users. There are step-by-step instructions on how to view and change your preferences throughout your account settings. The options you choose are personal preference. This document contains recommendations for your settings and shows you how to access them.

**YH ROCU** 

\*Please note: the following screenshots were taken at the twitter.com site. These instructions may differ on a mobile or tablet application.

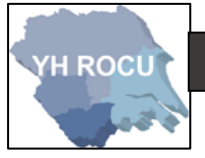

**General Account:** 

- **1** Sign in to your Twitter account <u>here.</u>
- 2 Upon logging into Twitter, in the top right corner,

Please select the following (your profile picture):

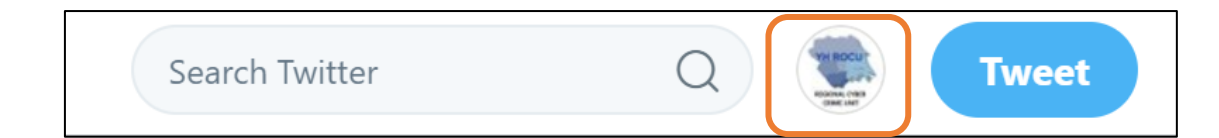

3 Please click the **Settings and Privacy** option in the dropdown:

| <ul> <li>Profile</li> <li>Lists</li> <li>Moments</li> </ul>              | YH ROCU                                                                                         |
|--------------------------------------------------------------------------|-------------------------------------------------------------------------------------------------|
| <ul> <li>Promote Mode</li> <li>Twitter Ads</li> <li>Analytics</li> </ul> | <u>Twitter</u> will release your posts to<br>anyone if you do not secure your<br>account.       |
| Settings and privacy<br>Help Center<br>Keyboard shortcuts<br>Log out     | <b>Remember:</b> Once you post a<br>tweet it will never be truly gone<br>even if you delete it! |
| Night mode 🕓                                                             |                                                                                                 |

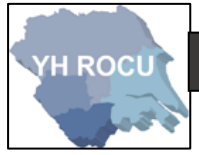

## <u>Settings and</u>

- At the left side of the **Settings and Privacy** page there is a list of sub-sections which we will edit.
- 1 Click on 'Account' in Settings and Privacy to ensure you are on the correct page:

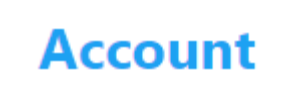

2 At the top of the page will be your **Account** information displayed such as Username,

Email, Language and Time zone.

**3** The next option will be **Security**:

It allows you to 'set up login verification' which helps to confirm your identity upon

logging into twitter.

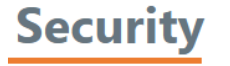

Login verification

Set up login verification

After you log in, Twitter will ask you for additional information to confirm your identity and protect your account from being compromised.

Password reset verification

#### Require personal information to reset your password

For added security, this requires you to confirm your email or phone number while resetting your password.

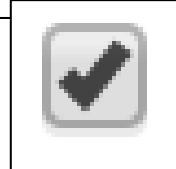

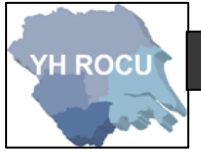

You will need to put your password in to enrol for the login verification and click 'Verify':

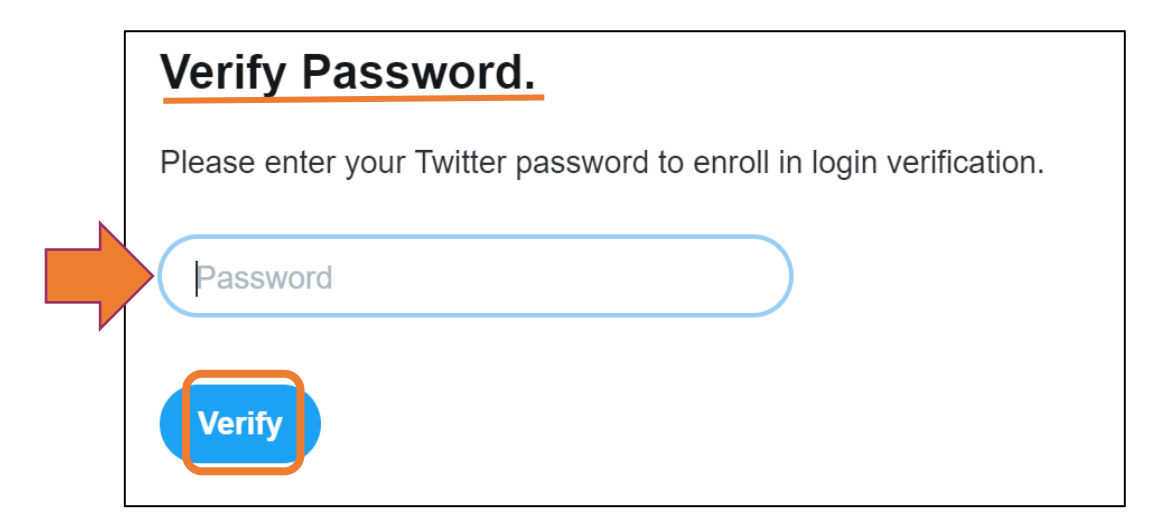

You can confirm your identity using your mobile number, check that it is correct and click

#### 'Send code':

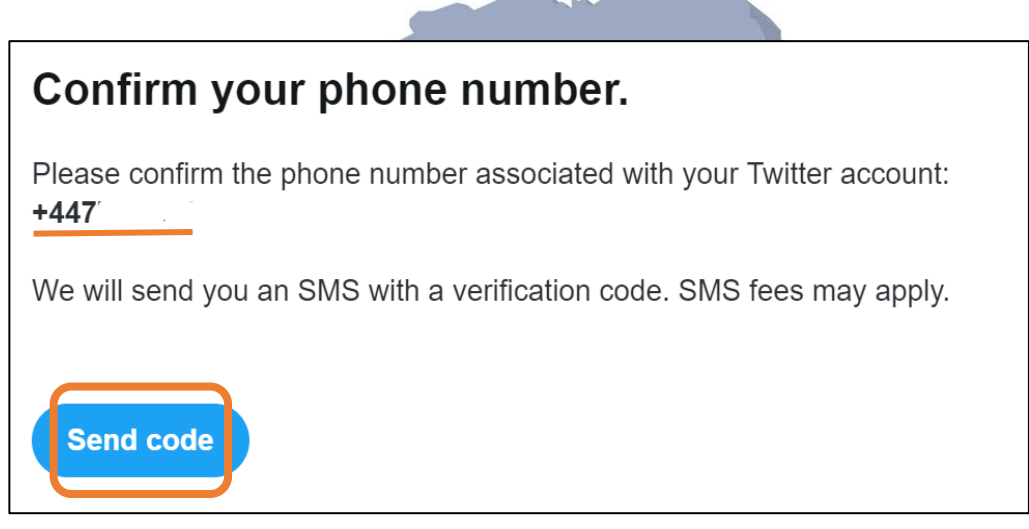

It adds <u>extra security</u> to your account, upon logging in, which helps to confirm your identity.

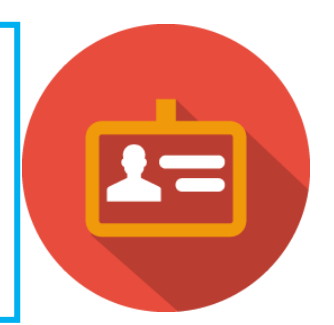

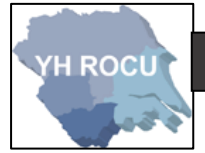

4 The following sub-heading beneath Security is the Content options. You can request your archive of all your tweets.

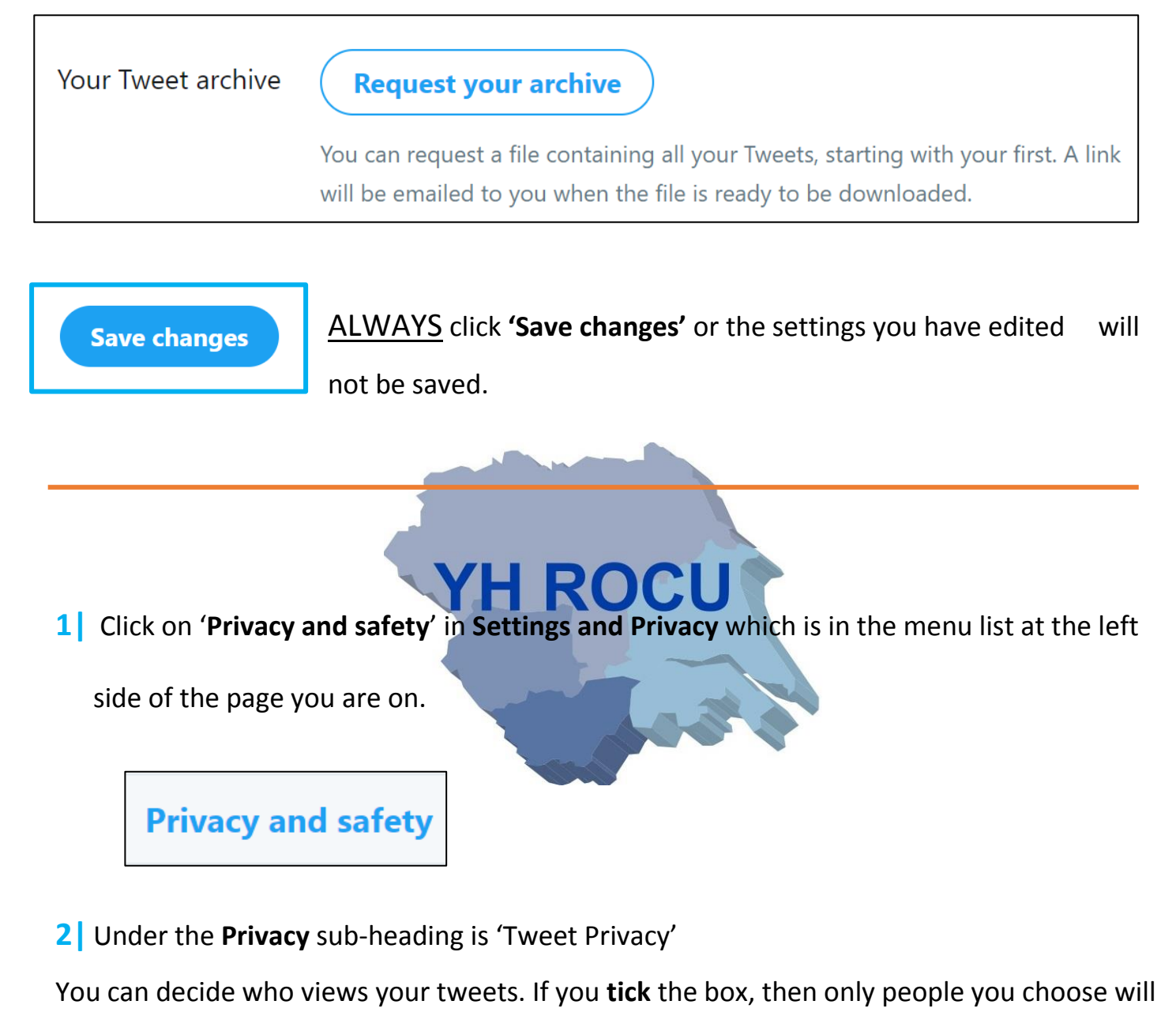

see your tweets

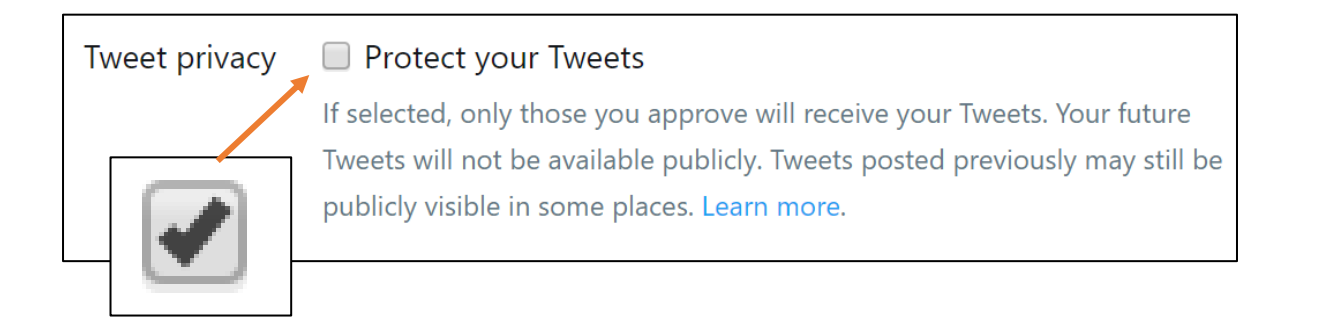

3 You can decide whether you wish to include your **location** when you tweet. Therefore, people who see your tweets may see your location from the location you posted.

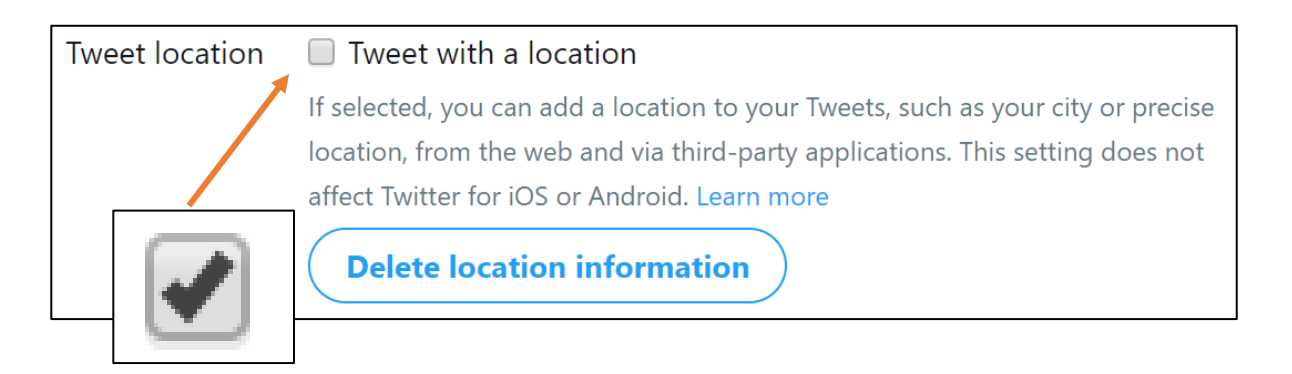

4 Untick the boxes if you do not want users to find you by your email address or phone number.

We advise you to untick both boxes if you wish to stay private and not give users access to

your personal information.

Discoverability Let others find you by your email address Let others find you by your phone number

5 If you do not wish to receive direct messages from any users, **untick** the box.

| Direct Messages | Receive Direct Messages from anyone                                                                     |
|-----------------|----------------------------------------------------------------------------------------------------|
|                 | If selected, you will be able to receive messages from any Twitter user even if you do not follow them. |

**6** Under the **Safety** sub heading you can hide sensitive content and remove blocked and muted accounts.

We advise you **tick** both boxes.

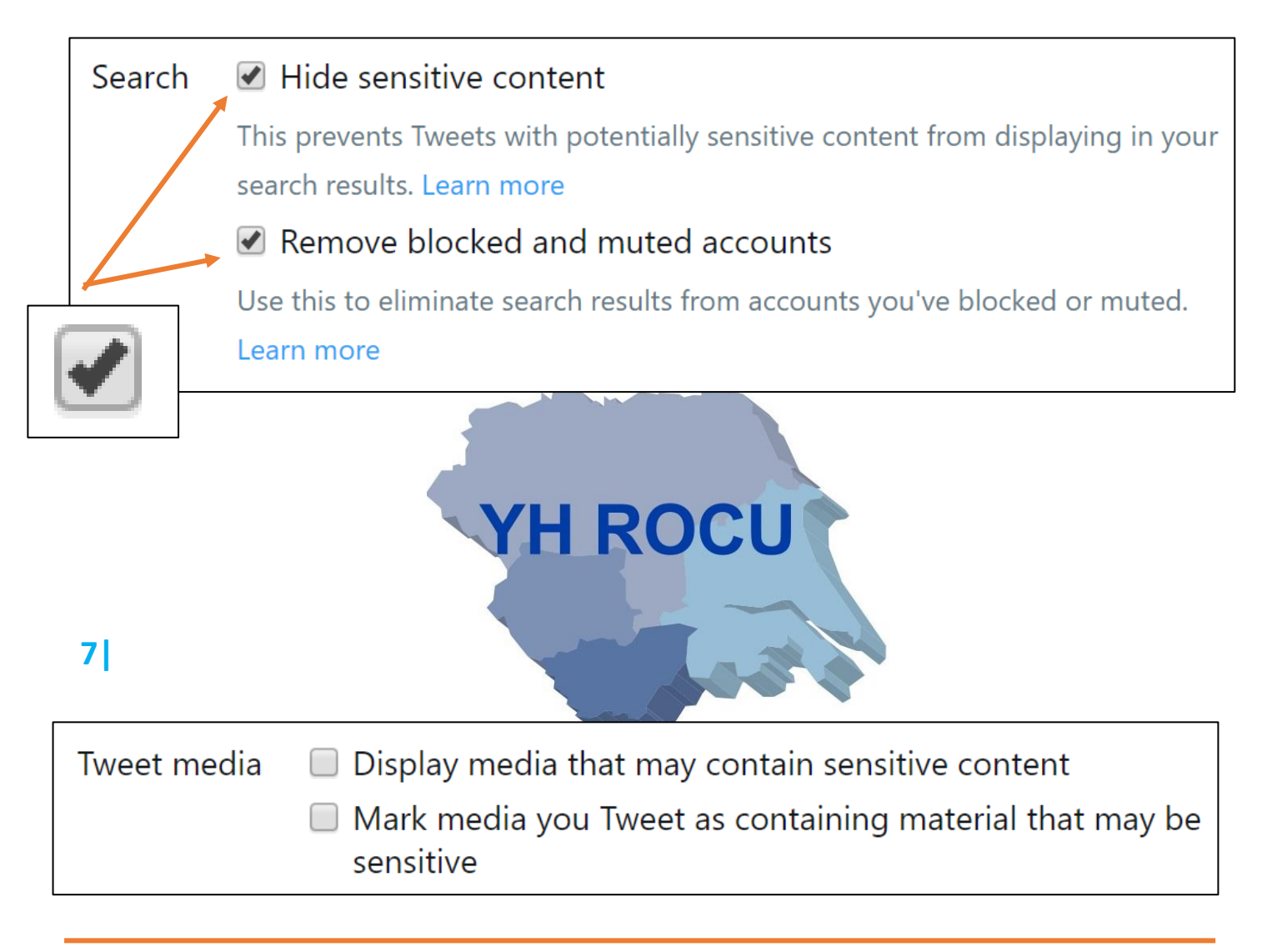

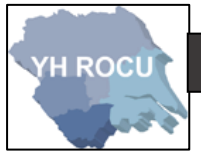

1 Click on 'Password' in Settings and Privacy which is in the menu list at the left side of

the page you are on.

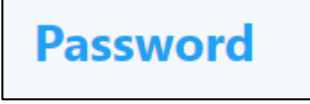

You will be required to enter your current password and your new password twice- to

**verify** the new password.

<u>Always remember</u> to 'Save changes' and make your password Very Strong.

|                  | YH                              | ROCU         |             |
|------------------|---------------------------------|--------------|-------------|
| Current password | Forgot your pass                | word?        |             |
| New password     |                                 |              |             |
| Verify password  | New password<br>Verify password | •••••        | Very Strong |
|                  |                                 | Save changes |             |

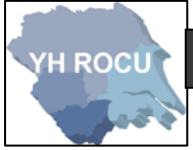

1 Click on 'Mobile' in Settings and Privacy which is in the menu list at the left side of the

page you are on.

Mobile

Enter your **mobile number** into this **box**: (don't forget to edit the Country/region e.g.

| United Kingdom)          |                                                       |  |  |
|--------------------------|-------------------------------------------------------|--|--|
| Add your pho             | ne number                                             |  |  |
| We will text a verificat | ion code to this number. Standard SMS fees may apply. |  |  |
| Country/region           | United Kingdom 🔻                                      |  |  |
| Phone number             | +44                                                   |  |  |
|                          | Continue                                              |  |  |
|                          |                                                       |  |  |

1 Click on 'Muted Words' in Settings and Privacy which is in the menu list at the left side

of the page you are on.

| Words you're muting                                           |                          |
|---------------------------------------------------------------|--------------------------|
| When you mute words, you won't see them in your notifications | or timeline. Learn more. |
| Add                                                           |                          |
|                                                               |                          |
| You aren't muting any words.                                  |                          |

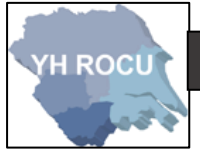

You may choose words or phrases to mute from specific parts of your viewing experience

on twitter. For example, offensive language or swear words.

| Add muted word or phrase               |                               | Ade                          |      |
|----------------------------------------|-------------------------------|------------------------------|------|
| ou can mute one word, phra             | ase, @username, or hashtag at | a time. <mark>Learn 1</mark> | more |
| Aute from                              |                               |                              |      |
| I Home timeline                        |                               |                              |      |
| Notifications                          |                               |                              |      |
| From anyone                            |                               |                              |      |
| <ul> <li>From people you do</li> </ul> | n't follow                    |                              |      |
| or how long?                           |                               |                              |      |
| Forever                                |                               |                              |      |
| 24 hours                               |                               |                              |      |
| 7 days                                 |                               |                              |      |
| 20 days                                |                               |                              |      |

1 Click on 'Blocked Accounts' in Settings and Privacy which is in the menu list at the left

side of the page you are on.

| <b>Accounts you're blocking</b><br>You've blocked these accounts. You will not see their Tweets in your timeline. Additionally,<br>blocked accounts cannot follow you or view your profile while logged in to Twitter. Learn<br>more about blocking. |                    |  |
|----------------------------------------------------------------------------------------------------|--------------------|--|
| All / Imported                                                                                                    | Advanced options - |  |
|                                                                                                    | Blocked            |  |

Regional Organised Crime Unit (RCCU)

'H ROCU

Protect Team

You may wish to block a user which can be done by accessing the user account.

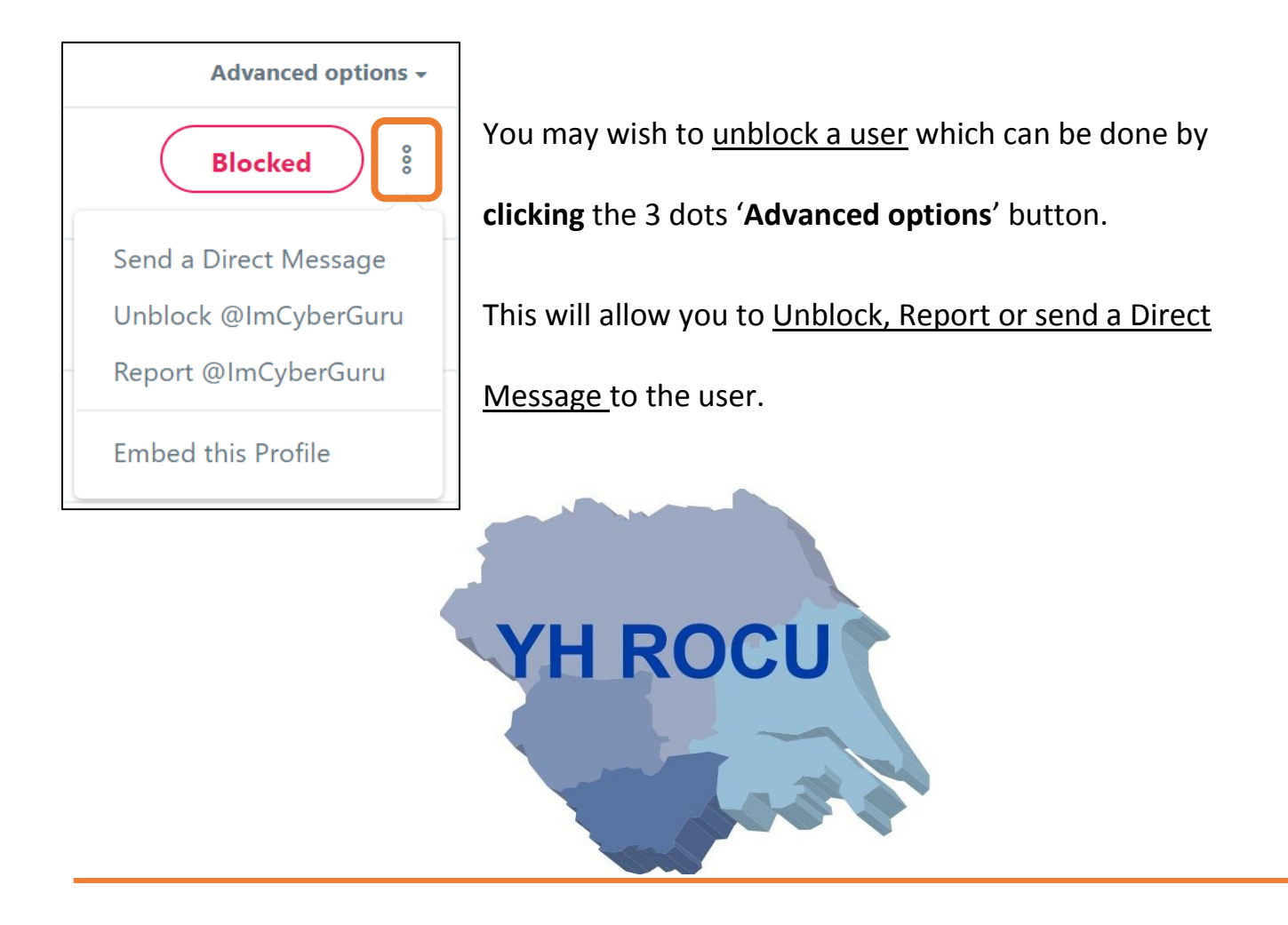

1 Click on 'Apps and Devices' in Settings and Privacy which is in the menu list at the left

side of the page you are on.

Apps and devices

2 You can '**Revoke access**' of any applications which are connected to your twitter

account. Please check and revoke any access for application you do not wish to be

connected to your account

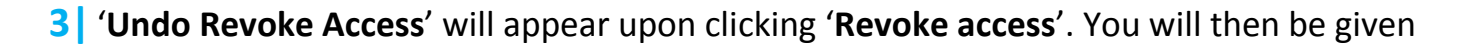

a choice to report application if it is suspicious or should not be linked to your user

account.

H ROCU

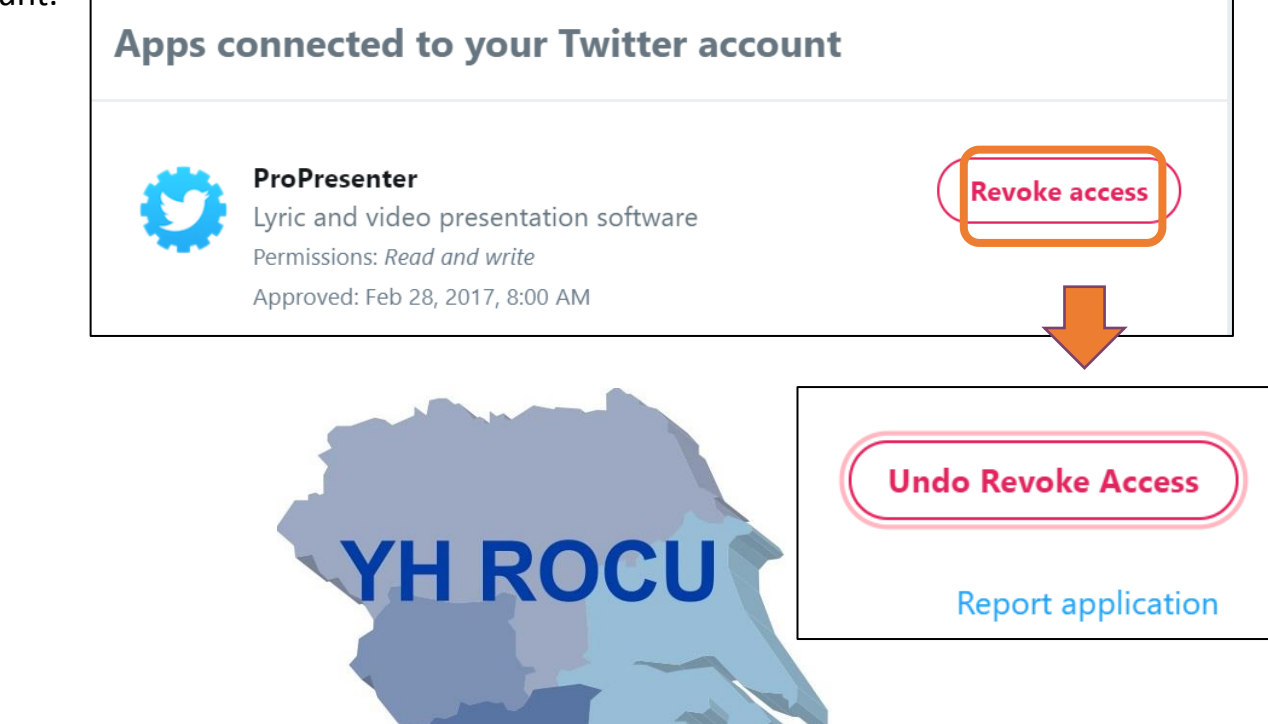

4 You may also want to 'Log out' any devices which are unfamiliar to you. Consider the

location, whether you have travelled lately, as the device could be listed separately due

to location.

Click 'Log Out' or 'Log out all' where necessary.

| Recently | Log out all               |                           |         |
|----------|---------------------------|---------------------------|---------|
| U Wi     | ndows Leeds, England      | Current device            |         |
| U Wi     | ndows Leeds, England      | Oct 8, 2018, 8:18 AM      | Log out |
| Wi       | ndows City of London, Lon | don Oct 3, 2018, 10:11 AM | Log out |

1 Click on 'Your Twitter data' in Settings and Privacy which is in the menu list at the left

side of the page you are on.

Your Twitter data

2 Enter your <u>password</u> into the password input box and click '**Confirm**'.

This will allow you to access all your personal twitter data related to your user account.

For example, your account information, account history, activity and interests.

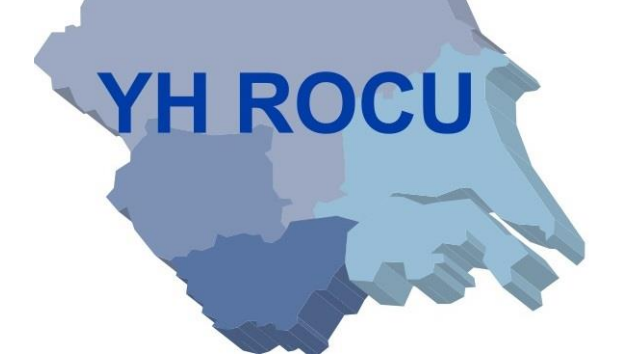

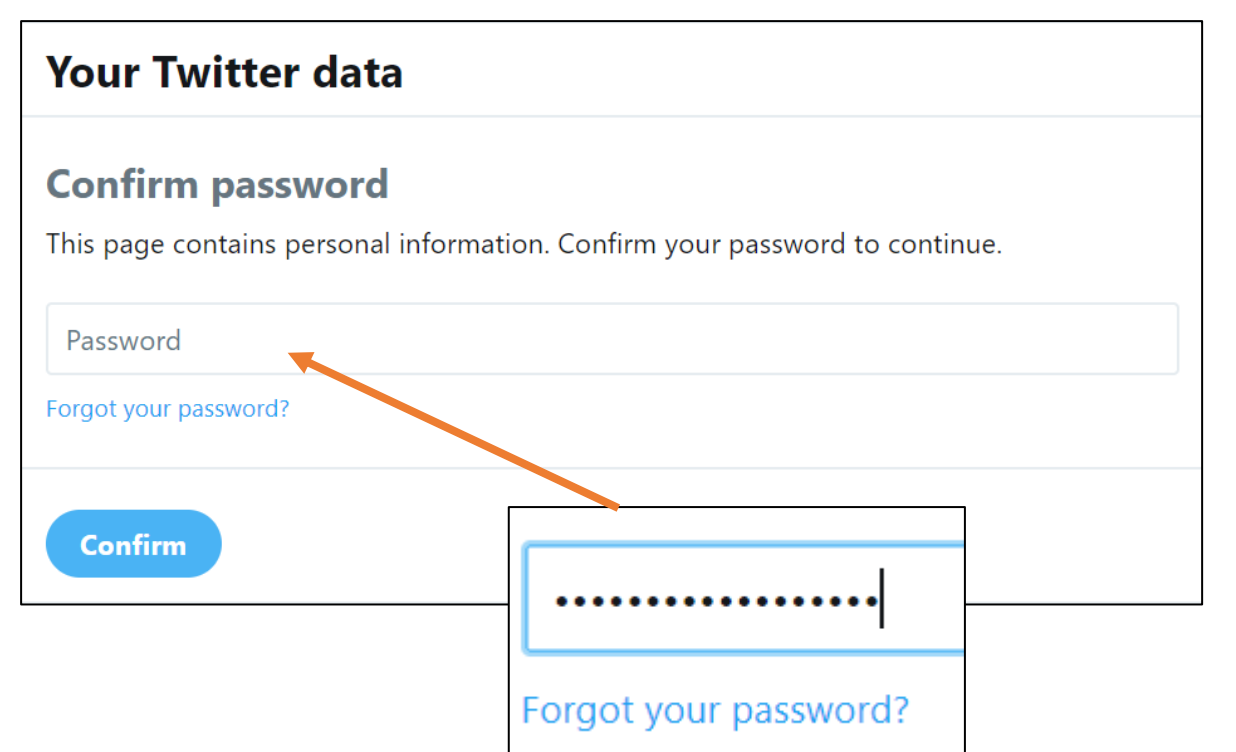

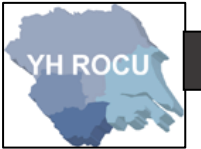

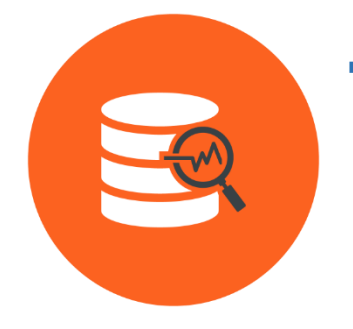

You can also Download Your Data through the Twitter Data

page. This will allow you to view all the information twitter has

stored in relation to your user account.

### **Disclaimer:**

Social Media sites are constantly changing. We advise you to check your settings and options on a regular basis to ensure they have not changed during updates and to ensure you are maintaining an elevated level of security.

The YHROCU and RCCU do not accept responsibility for any loss of breach arising from the use of this document. The document represents efforts to summarise the common knowledge existing at the time of writing and is a guide to the security features available to users of online social media services. The reader is advised to consult his or her corresponding organisation for operational guidance on security and best practice.

### For further documentations and information visit:

https://www.yhrocu.org.uk/departments/regional-cyber-crime-unit/

This document has been created by the **Protect Team** working in the Regional Cyber Crime Unit (RCCU).